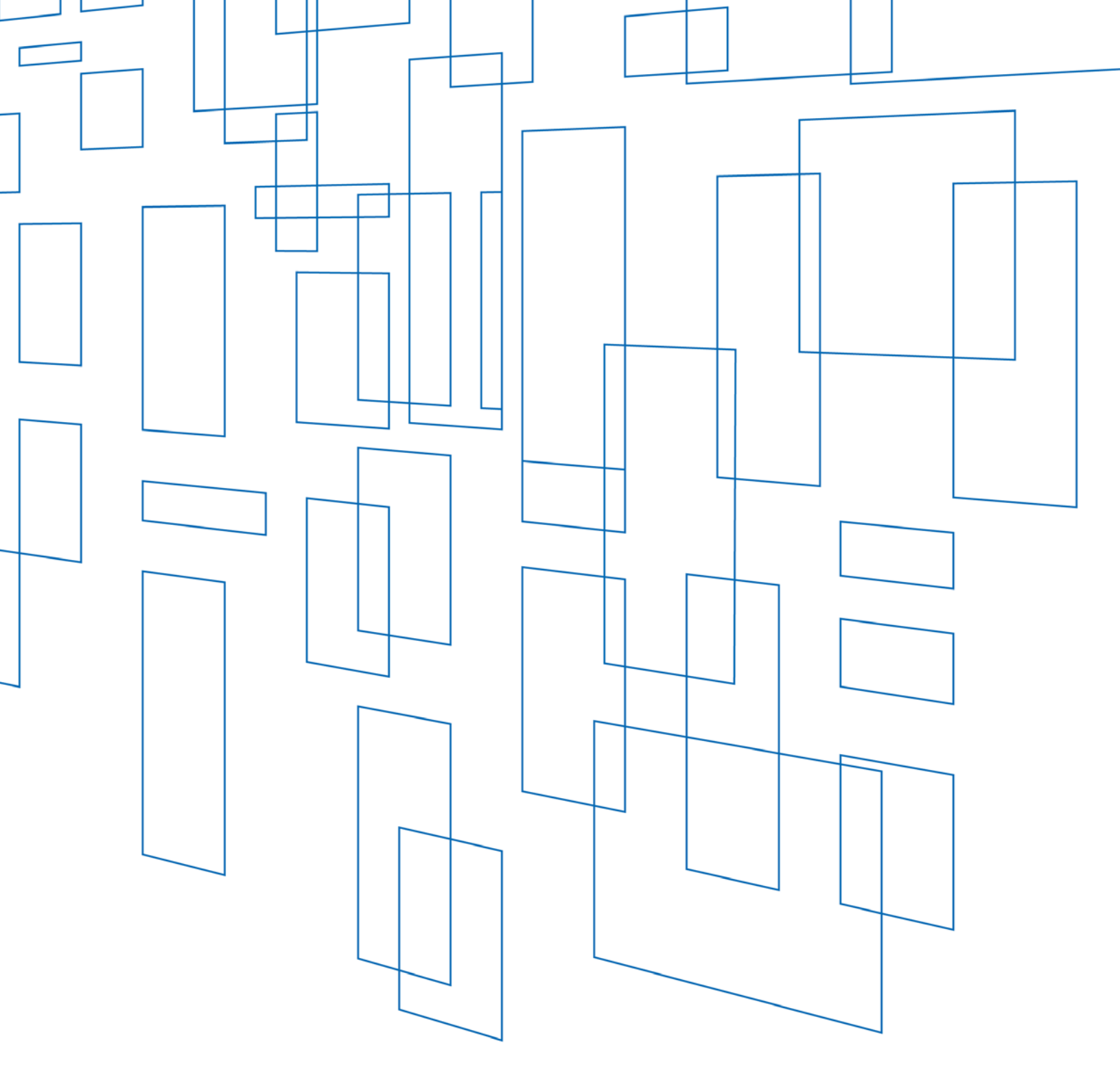

# Schools and Libraries (E-rate) Program FCC Form 470 Search User Guide

## TABLE OF CONTENTS

| How to Search for FCC Forms 470 in EPC    | . 3 |
|-------------------------------------------|-----|
| Service Providers                         | . 3 |
| All Other Users                           | .3  |
| Search and Export Certified FCC Forms 470 | . 3 |
| View the Applicant Information            | .4  |
| View the Form and RFP Documents           | .4  |
| Exporting Search Results                  | .5  |
| Opening the Exported Results              | .7  |

# SCHOOLS AND LIBRARIES (E-RATE) PROGRAM

Last Modified: April 2018

## How to Search for FCC Forms 470 in EPC

Any user with an E-rate Productivity Center (EPC) account can search for and view certified FCC Forms 470 using a number of different criteria. Criteria include, for example, funding year, service type(s), state, or zip code.

#### Service Providers

Log in to EPC. Service provider users will see **Search FCC Forms 470** in the top right-hand menu of their landing page and can click this link to access the search function.

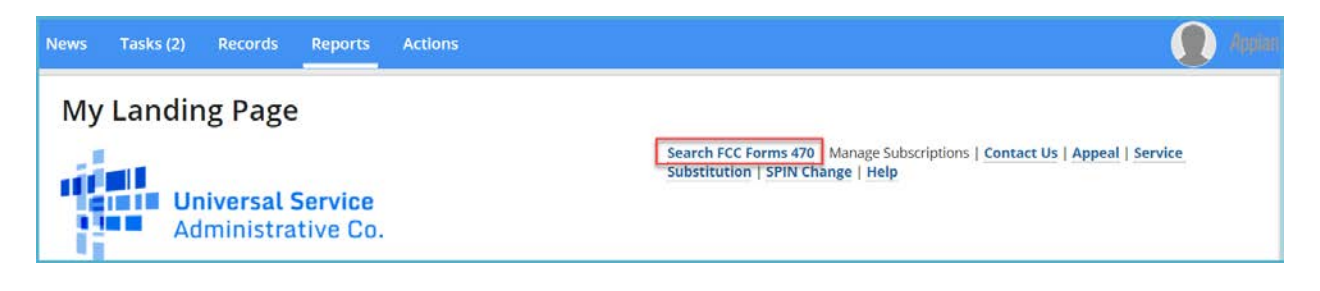

#### All Other Users

Log in to EPC, click the Actions tab, and select Search and Export Certified FCC Forms 470.

## Search and Export Certified FCC Forms 470

- 1. Enter the search criteria:
  - Funding Year
  - Date Posted Online\*
  - Service Type(s)
  - Applicant Type\*
  - Zip Code
  - State\*

\*mandatory field

2. Click Continue.

3. The search results display the date posted, applicant name, form number, category of service, service type, function, and a column indicating whether a request for proposal (RFP) or RFP document is associated with the form.

|                  | Form 470 link will open the page i | n a new tab.    |                     |                                              |                                                               |     |
|------------------|------------------------------------|-----------------|---------------------|----------------------------------------------|---------------------------------------------------------------|-----|
| Date<br>Posted 1 | Applicant Name                     | FCC Form<br>470 | Service<br>Category | Service Type                                 | Service Function                                              | RFP |
| 1/11/2018        | SCHOOL                             | 1800            | Category 1          | Internet Access and/or<br>Telecommunications | Cellular Voice                                                | No  |
| 1/11/2018        | SCHOOL                             | 1800            | Category 1          | Internet Access and/or<br>Telecommunications | Internet Access: ISP Service Only                             | No  |
| 1/11/2018        | SCHOOL                             | 1800            | Category 1          | Internet Access and/or<br>Telecommunications | Voice Service (Analog, Digital,<br>Interconnected VOIP, etc.) | No  |
| 1/8/2018         | Inspire State Constants, 12        | 1800            | Category 2          | Internal Connections                         | Switches                                                      | No  |
| 1/8/2018         |                                    | 18001           | Category 2          | Basic Maintenance of Internal<br>Connections | Switches                                                      | No  |

### View the Applicant Information

Information about the applicant is available by clicking the link in the column, **Applicant Name**. This provides additional information about the applicant such as contact information. If you would like to keep your search results open while browsing various forms, right click on the applicant name and select **Open in New Tab**.

#### View the Form and RFP Documents

Click the form number to open the FCC Form 470 record.

This view provides you with all of the information provided by the applicant for the FCC Form 470. If the applicant provided an RFP or other supporting documents, you can also view those documents in the **Services Requested** section of the form. To do so, click on the **View RFP Documents** link.

| cegory in internet Access                                                                                                    | s and/or Telecommunication                                                                                                    | s                                                           |                                          |                          |                        |                         |                                            |                          |                       |
|----------------------------------------------------------------------------------------------------|----------------------------------------------------------------------------------------------------|-------------------------------------------------------------|------------------------------------------|--------------------------|------------------------|-------------------------|--------------------------------------------|--------------------------|-----------------------|
| уре                                                                                                    | Function                                                                                                    | Number<br>Entities                                          | Quantity                                 | Unit                     | Min<br>Capacity        | Max<br>Capacity         | Installation and Initial<br>Configuration? | Maintenance<br>Indicator | Associate<br>d RFP    |
| nternet Access and/or<br>elecommunications                                                                                                    | Internet Access &<br>Transport Bundled                                                                                                   | 11                                                          | 1                                        | Circuits                 | 500 Mbps               | 1 Gbps                  | Yes                                        | Yes                      | View RFP<br>Documents |
| nternet Access and/or<br>elecommunications                                                                                                    | Internet Access: ISP<br>Service Only                                                                                                    | 11                                                          |                                          |                          | 500 Mbps               | 1 Gbps                  | Yes                                        | Yes                      | View RFP<br>Documents |
| nternet Access and/or                                                                                                    | 1                                                                                                    | 44                                                          | 1                                        | Circuito                 | E00 Mbos               | 1 Chos                  | Ves                                        | Vec                      | View RFP              |
| elecommunications                                                                                                    | Leased Lit Fiber                                                                                                    |                                                             | 1                                        | Circuits                 | 500 Mbps               | Toops                   | Tes                                        | Tes                      | Document              |
| elecommunications<br>tegory One Narrative<br>SQUALIFICATION FACTOR:<br>TERNET ACCESS DISQUALI<br>ing those charges, we will<br>ere are no Services Reque | Leased Lit Hiber<br>All Questions and Bids must b<br>FICATION FACTOR: Any and all<br>consider your bid incomplete<br>sted For Category 2 | e submitted via t<br>installation char<br>and disqualify yo | the online<br>ges must be id<br>our bid. | system at<br>entified on | www.<br>your bid. If y | .com/r<br>ou submit a t | fp<br>id indicating that installatio       | on charges may ap        | Document              |

The **Service Request RFP Documents** section will appear below the **Services Requested** section with a list of the RFP documents.

Click on the link for the document you would like to view.

### **Exporting Search Results**

To view your search results again, click the **Search FCC Forms** on your landing page and re-enter your search criteria. If you opened the FCC Forms 470 in different tabs, you can return to the original tab in your browser.

1. To export the search results, click the **Export to Excel** button at the bottom right of the search results page.

| Date Posted | Applicant Name  | FCC Form 470 | Service Category | Service Type                              | Service Function                                          | RFP |
|-------------|-----------------|--------------|------------------|-------------------------------------------|-----------------------------------------------------------|-----|
| 7/3/2017    | School District | 180000035    | Category 1       | Internet Access and/or Telecommunications | Voice Service (Analog, Digital, Interconnected VOIP, etc) | No  |
| 7/3/2017    | School District | 180000035    | Category 1       | Internet Access and/or Telecommunications | Internet Access and Transport Bundled                     | Yes |
| 7/3/2017    | School District | 180000035    | Category 1       | Internet Access and/or Telecommunications | Self-provisioning                                         | Yes |
| 7/3/2017    | School District | 180000035    | Category 2       | Internal Connections                      | Router                                                    | Yes |
| 7/3/2017    | School District | 180000035    | Category 2       | Basic Maintenance of Internal Connections | Router                                                    | Yes |
| 7/3/2017    | School District | 180000035    | Category 2       | Internal Connections                      | Switches                                                  | Yes |

2. To view the exported results, select **Tasks** on the main menu. The export will be available as a download link on your **Tasks** list.

| News Tasks (4)                 | Records Reports Actions                                                        |             |
|--------------------------------|--------------------------------------------------------------------------------|-------------|
| Universal Service              | Click here to send a task                                                      | 1. NEWEST - |
| Assigned to Me ><br>Sent by Me |                                                                                |             |
| Starred ☆                      | ► Me                                                                           | -           |
| STATUS<br>Open X               | FCC Form 470 Search Results - 1/17/2018 12:46 PM EST           5 minutes ago 分 |             |

- 3. Click the link to the task.
- 4. A page with a link to a ZIP file opens.

| News                       | Tasks (4)                                                 | Records                                               | Reports                                              | Actions                                                                                                    | 🔹 🗶 Appian              |
|----------------------------|-----------------------------------------------------------|-------------------------------------------------------|------------------------------------------------------|----------------------------------------------------------------------------------------------------|-------------------------|
| 🖺 SA                       | VE DRAFT                                                  |                                                       |                                                      |                                                                                                    |                         |
| Do                         | wnload                                                    | FCC Fo                                                | orm 47                                               | 0 Search Results                                                                                                    |                         |
| The se<br>Profile<br>Docun | arch results dis<br>, Consulting Firr<br>nents related da | play the most c<br>n Profile and A<br>ishboard on the | urrent main co<br>pplicant Entity<br>e appropriate F | ntact details, consultant details, consulting firm details, and applicant entity details by pulling information from the Contact User Profile. Con<br>Profile respectively. If you would like to review an FCC Form 470 with the data that was present upon certification, please navigate to the Ger<br>FCC Form 470 record and click the Original Version document link. | sultant User<br>herated |
| FCC Fo                     | orm 470 Export                                            | at 12_51_47_93                                        | 7 1-17-2018                                          |                                                                                                    |                         |
|                            |                                                           |                                                       |                                                      |                                                                                                    | CLOSE                   |

- 5. Click the link to download a ZIP file that contains four Excel spreadsheets with form and organization data. The file contains:
  - Consortia information;
  - Consulting information;
  - FCC Form 470 information; and
  - Organization information.

| Name                                                                                                    | Туре                                                                                                    | Compressed size              |
|----------------------------------------------------------------------------------------------------|----------------------------------------------------------------------------------------------------|------------------------------|
| <ul> <li>Consortia Information Export at 12_51_39_505 1-17-2018</li> <li>Consulting Information CSV Export at 12_51_43_818 1-17-2018</li> <li>FCC Form 470 CSV Export at 12_51_45_878 1-17-2018</li> <li>Organization Information Export at 12_51_41_759 1-17-2018</li> </ul> | Microsoft Excel Comma Separated Values File<br>Microsoft Excel Comma Separated Values File<br>Microsoft Excel Comma Separated Values File<br>Microsoft Excel Comma Separated Values File | 1 KB<br>1 KB<br>1 KB<br>1 KB |

**NOTE:** If you do not have an application on your computer to open a ZIP file, see your system administrator for additional help.

• The file "FCC Form 470 CSV Export at..." is the main data file. This file contains the bulk of the FCC Form 470 data. The file lists a single service request per row, and each row contains the FCC Form 470 number. All of the files also contain the FCC Form 470 number on each row, so that you can tie the data together.

- The file "Consortia Information Export..." contains information about the billed entities that are listed on consortia FCC Forms 470.
- The file "Consulting Information..." includes information about any consulting firm associated with the FCC Forms 470.
- The file "Organization Information..." includes further details about the applicants that filed the FCC Forms 470.

**NOTE:** The search results display the most current main contact details for both the applicant and the consulting firm(s). To view the data that was present when the form was certified, navigate to the **Records** tab on the main menu, select **FCC Forms 470**, search the form, then select **Generated Documents** from the form menu. From there, you can view a PDF version of the original FCC Form 470.

| Records / FCC Forms 470<br>Form 470 - #180000341 |                  |
|--------------------------------------------------|------------------|
| Summary Generated Documents News Related Actions |                  |
| Generated FCC Forms 470                          |                  |
| FCC Form 470 Version                             | Upload Date      |
| Original Version                                 | 12/14/17 9:02 AM |

### Opening the Exported Results

You will need to use Excel or another spreadsheet application to view the exported results.

- 1. Open Excel or your spreadsheet application.
- 2. Open a blank worksheet.
- 3. In Excel, select the **Data** tab.

**NOTE:** For another spreadsheet application, follow the application instructions to import a pipe-delimited text file.

4. Select From Text.

| 🗱 🖬 S · C · 📼                                                                                                    |                                                                         | Book1 - Excel                                      | ? 🖂 – 🗆 🗙              |
|----------------------------------------------------------------------------------------------------|-------------------------------------------------------------------------|----------------------------------------------------|------------------------|
| FILE HOME INSERT PAGE LAYOUT                                                                                                    | FORMULAS DATA REVIEW VIEW                                               | ACROBAT                                            |                        |
| ∎ From Access               ↓             From Web             From Other             ↓             From Text               Existing             Connections               Refresh             All ~ | © Connections 2↓ ZA2<br>Properties<br>B Edit Links Z↓ Sort Filter 7 Adv | ar Erst to Columns S Data Validation - Consolidate | Group Ungroup Subtotal |
| Get External Data                                                                                                    | Connections Sort & Filter                                               | Data Tools                                         | Outline 🕞 🔨            |
| A1 • : $\times \checkmark f_x$                                                                                                    |                                                                         |                                                    | ~                      |
| A B C D                                                                                                    | E F G H                                                                 | I J K L M N                                        | O P Q R                |
| 1                                                                                                    |                                                                         |                                                    |                        |
| 2                                                                                                    |                                                                         |                                                    |                        |
| 3                                                                                                    |                                                                         |                                                    |                        |
| 5                                                                                                    |                                                                         |                                                    |                        |

Navigate to the CSV file you want to open and click **Import**. Select **Delimited** for the file type.

#### 5. Click the checkbox next to **My data has headers**.

| Text Import Wizard - Step 1 of 3                                                                                                    | ନ୍ତ                                    | 23         |
|----------------------------------------------------------------------------------------------------|----------------------------------------|------------|
| The Text Wizard has determined that your data is Fixed Width.                                                                                                    |                                        |            |
| If this is correct, choose Next, or choose the data type that best describes your data.                                                                                                    |                                        |            |
| Original data type                                                                                                    |                                        |            |
| Choose the file type that best describes your data:                                                                                                    |                                        |            |
| Tixed width - Heids are anglied in coldnins with spaces between each field.                                                                                                    |                                        |            |
| Start import at row: 1 File origin: 437 : OEM United States                                                                                                    |                                        | •          |
| ✓ My data has headers.                                                                                                    |                                        |            |
| Preview of file C:\Users\susan_ladwig\\FCC Form 470 CSV Export at 8_38_34_707 9-24-2015.CS                                                                                                    | iV.                                    |            |
| 1 Funding year Application Number Application Nickname Applicant Name<br>2 2016 160000334 Rose Test 8/3 - Update Application Nickname Washingt<br>3 2016 160000286 Form 470 submitted by Partial Rights user Washington<br>4  Aaron Washington Acct Admin Washington High School 2002 L Street N<br>5 2016 160000286 Form 470 submitted by Partial Rights user Washington | Bill<br>on Hi<br>High<br>W  Wa<br>High | .e ^<br>.g |
| <                                                                                                    |                                        | •          |
| Cancel < Back Next >                                                                                                    | <u>F</u> in                            | ish        |

- 6. Click **Next**.
- 7. Under Delimiters, check **Other** and enter the | character. (If you do not have the | character on your keyboard, you can find and copy the | character by going to the **Insert** menu in Word or Excel and choosing **Symbol**.)

| This screen lets you s<br>preview below. | et the delimiters your data contains. You can see how your text is affected in the |
|------------------------------------------|------------------------------------------------------------------------------------|
| Delimiters                               |                                                                                    |
| Tab                                      |                                                                                    |
| Se <u>m</u> icolon                       | Treat consecutive delimiters as one                                                |
| Comma 📃                                  | Text auxilian                                                                      |
| Space                                    |                                                                                    |
| ☑ <u>O</u> ther:                         |                                                                                    |
|                                          | •                                                                                  |

#### 8. Click Next.

9. Leave the column data format at the default (General). Click Finish.

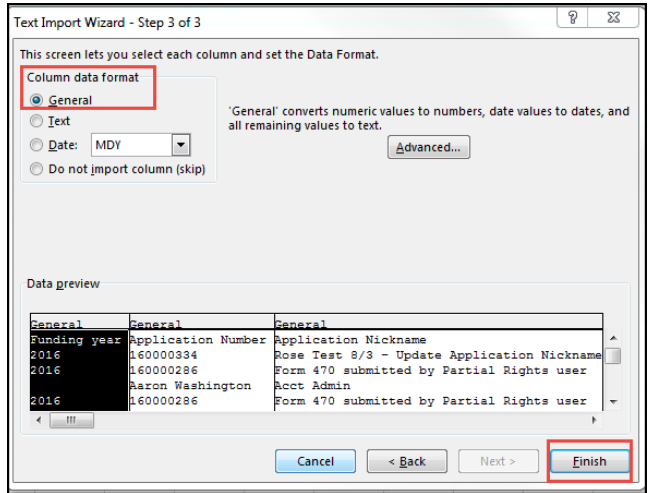

10. In the Import Data pop-up window, click OK.

| Import Data                                             |  |  |  |  |
|---------------------------------------------------------|--|--|--|--|
| Select how you want to view this data in your workbook. |  |  |  |  |
| 📰 🔘 Table                                               |  |  |  |  |
| 🗊 🔘 PivotTable Report                                   |  |  |  |  |
| 📑 💿 PivotChart                                          |  |  |  |  |
| 📄 🔘 Only Create Connection                              |  |  |  |  |
| Where do you want to put the data?                      |  |  |  |  |
| Existing worksheet:                                     |  |  |  |  |
| = \$A\$1                                                |  |  |  |  |
| Mew worksheet                                           |  |  |  |  |
| Add this data to the Data Model                         |  |  |  |  |
| Properties OK Cancel                                    |  |  |  |  |

The spreadsheet opens with the data from the exported file.